# Creating Virtual Machines in Azure CLI\_ ocTony

To build a VM (Virtual Machine) server in Azure, you can follow these general steps:

## 1. Sign in to the Azure Portal:

• Go to https://portal.azure.com and sign in with your Azure account.

| C 🖙 porta         | al.azure.com/#h    | ome                 |                |                         |                      | - <b>)</b>         | \$                 | ☆ = □              | 🚓 Incognit               |
|-------------------|--------------------|---------------------|----------------|-------------------------|----------------------|--------------------|--------------------|--------------------|--------------------------|
| Microsoft Azure   | ₽ Search r         | esources, services, | and docs (G+/) |                         |                      | D G                | ₽ © @              | & OCTon            | yNgo@outlo<br>DEFAULT DI |
| Azure services    | s                  |                     |                |                         |                      |                    |                    |                    |                          |
| +                 | []                 |                     |                | :                       | ×                    | 8                  | \$                 | (3)                |                          |
| Create a resource | Resource<br>groups | Virtual machines    | All resources  | App Spaces<br>(preview) | Quickstart<br>Center | Azure Cosmos<br>DB | Cost<br>Management | Cost<br>Management |                          |
| $\rightarrow$     |                    |                     |                |                         |                      |                    |                    |                    |                          |
| More services     |                    |                     |                |                         |                      |                    |                    |                    |                          |
|                   |                    |                     |                |                         |                      |                    |                    |                    |                          |
| Resources         |                    |                     |                |                         |                      |                    |                    |                    |                          |
| Recent Favori     | ite                |                     |                |                         |                      |                    |                    |                    |                          |
| Name              |                    |                     |                | Туре                    |                      |                    | L                  | ast Viewed         |                          |
| OCTony            |                    | App Service         |                |                         | 9 hours ago          |                    |                    |                    |                          |
| 📀 TonyNgo         |                    | App Service         |                |                         | 2 days ago           |                    |                    |                    |                          |
| 📀 AlanDang        |                    |                     |                | App Servic              | e                    |                    | а                  | month ago          |                          |
| DMZ-web           |                    |                     |                | Resource o              | jroup                |                    | а                  | month ago          |                          |

- 2. How to install the Azure CLI
  - Go to <u>https://learn.microsoft.com/en-us/cli/azure/install-azure-cli</u> & select install option per Workstation.

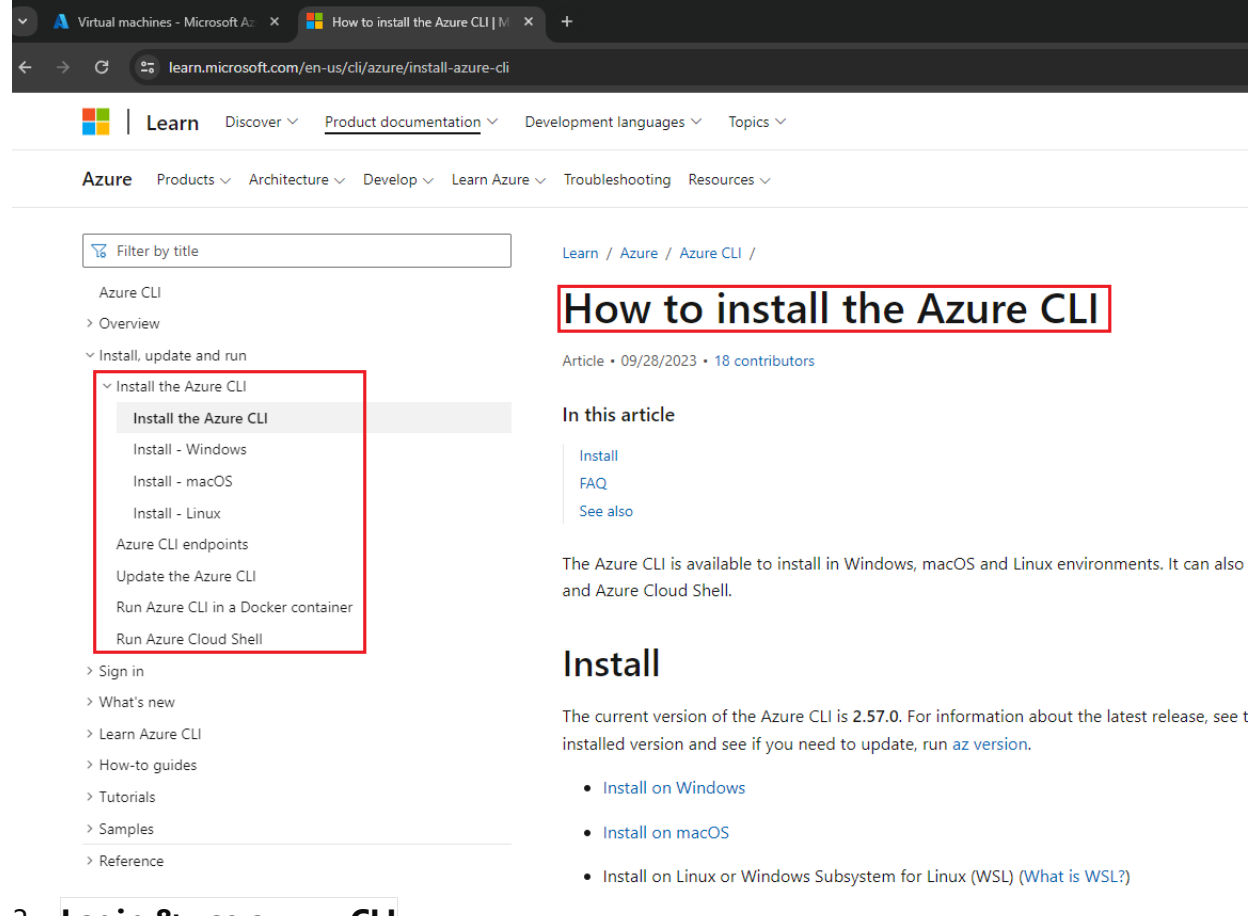

## 3. Login & use az-..... CLI

• Go to https://learn.microsoft.com/en-us/cli/azure/

🖼 Command Prompt - az login C:\>az login A web browser has been opened at https://login.microsoftonline.com/organizations/oauth2/v2.0/authorize. Please continue the login in the web browser. If no web browser is available or if the web browser fai ls <u>to open, use device code flow with `az login --use-device-code</u>`. Sign in to your account ×  $\pm$ Х G 😂 login.microsoftonline.com/... 🛧 **Microsoft Azure** Microsoft Sign in AzureACCT@outlook.com No account? Create one! Can't access your account? Back Next

--Use DOS to login & Create a VM GOOD: C:\>az login

If issue, then clear cache:

## az config set core.allow\_broker=true

- az account clear
- az login

1- az group create --name OCwork --location eastus # create resource group eastus or westus3

Or az group create --name OCwork1 --location westus3

2- az vm create --resource-group OCwork --name winserver01 --image win2016datacenter --adminusername adminpro # create win16 - az vm image list: Ubuntu2204 & Win2022Datacenter

#### Or: GOOD

az vm create --image Ubuntu2204 -n VM1 -g OCwork2 --authentication-type password --adminusername adminroot

or

az vm create -n MV1 -g OCwork2 --image Ubuntu2204 --authentication-type password --adminusername adminroot

az vm create --resource-group OCwork1 --name winserver01 --image Win2022Datacenter --adminusername adminpro

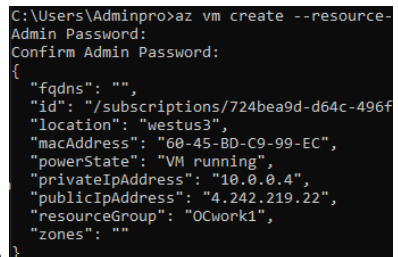

Nation.xxx2.. = 12

3- mstsc /ip # create RDP

--Delete VM GOOD

1- az vm stop --resource-group OCwork --name winserver01 or az vm stop -g OCwork -n winserver01

Or az vm start --resource-group OCwork --name winserver01 / az vm stop -g OCwork -n linserver01

```
C:\Users\Adminpro≻az vm stop -g OCwork2 -n MV1
About to power off the specified VM...
It will continue to be billed. To deallocate a VM, run: az vm deallocate.
```

2- az vm deallocate --resource-group OCwork --name winserver01

or

az vm deallocate -g OCwork -n winserver01

3- az group delete --name OCwork2

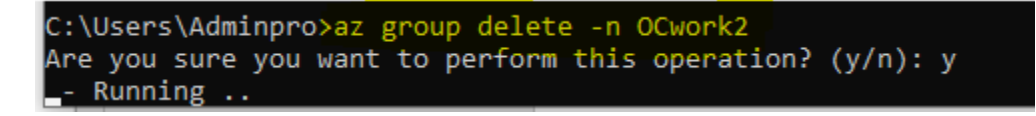

---Remove admin: # Remove the user from the administrators group

Remove-LocalGroupMember -Group "Administrators" -Member "Adminpro2"

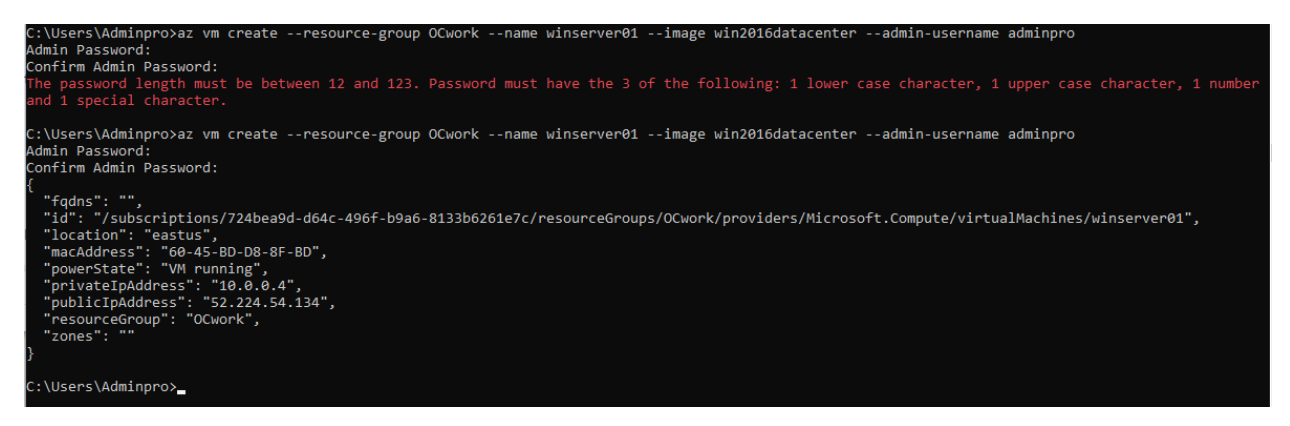

#### From Web portal:

| =            | Microsoft Azure                                                    |                     |                                    | 𝒫 Search resources, service          | s, and docs (G+/)         |                      |                                       | Σ               | Ę | D :     | © ©          |
|--------------|--------------------------------------------------------------------|---------------------|------------------------------------|--------------------------------------|---------------------------|----------------------|---------------------------------------|-----------------|---|---------|--------------|
| Hom          | e >                                                                |                     |                                    |                                      |                           |                      |                                       |                 |   |         |              |
| Vir<br>Defau | tual machines 🖈 …<br>It Directory                                  |                     |                                    |                                      |                           |                      |                                       |                 |   |         |              |
| +            | Create $\lor$ $\rightleftarrows$ Switch to classic $$ Reservations | 🗸 🛞 Manage view 🗸 🕻 | 🕐 Refresh 🛛 🛓 Export to CSV        | / 😵 Open query 🕴 🖉                   | Assign tags 🖒 Start 🤇     | Restart 🗌 Stop 🗊 Del | ete 🛛 🗐 Services 🗸 🤌 Ma               | aintenance 🗸    |   |         |              |
| Filte        | er for any field Subscription equals all                           | Type equals all Re  | esource group equals all $	imes$   | Location equals all $	imes$          | ⁺ <sub>♀</sub> Add filter |                      |                                       |                 |   |         |              |
| Show         | ing 1 to 1 of 1 records.                                           |                     |                                    |                                      |                           |                      |                                       |                 | N | o group | ing          |
|              | Name 🕕                                                             | Туре ↑↓             | Subscription $\uparrow_\downarrow$ | Resource group $\uparrow_\downarrow$ | Location ↑↓               | Status ↑↓            | Operating system $\uparrow\downarrow$ | Size ↑↓         |   | Publi   | c IP address |
|              | 👤 winserver01                                                      | Virtual machine     | Azure subscription 1               | OCwork                               | East US                   | Running              | Windows                               | Standard_DS1_v2 |   | 52.22   | 4.54.134     |

### After RDP:

| il. H                                                                                                    | 52                                | 224.54.134 _ e <sup>7</sup> ×                                                                                                    |                                  |               |  |
|----------------------------------------------------------------------------------------------------|-----------------------------------|----------------------------------------------------------------------------------------------------|----------------------------------|---------------|--|
| Administrator: Command Pro                                                                                                    | ompt                              |                                                                                                    | >                                | <             |  |
| Link-local IPv6 Addr<br>IPv4 Address<br>Subnet Mask<br>Lease Obtained<br>Default Gateway .<br>DHCP Server<br>DHCPv6 IAID<br>DHCPv6 Client DUID.<br>DNS Servers<br>NetBIOS over Tcpip. | ress fe80::df<br>                 | 4:8efe:c4aa:854e%3(Preferred)<br>(Preferred)<br>255.0<br>March 1, 2024 10:22:23 PM<br>April 8, 2160 4:56:59 AM<br>29.16<br>-01-2D-73-9A-AB-60-45-BD-D8-8F-BD<br>29.16 |                                  |               |  |
| unnel adapter Teredo T                                                                                                    | unneling Pseudo-Interfac          | e:                                                                                                    |                                  |               |  |
| Connection-specific<br>Description<br>Physical Address<br>DHCP Enabled<br>Autoconfiguration En                                                                                        | DNS Suffix .:<br>: Teredo I<br>   | unneling Pseudo-Interface<br> -00-00-00-00-E0                                                                                                    |                                  |               |  |
| Z System                                                                                                    |                                   |                                                                                                    |                                  |               |  |
| ← → × ↑ 🖳 > Control F                                                                                                    | Panel > All Control Panel Items > | System                                                                                                    | ✓ <sup>™</sup> Search C          | Control Panel |  |
| Control Panel Home                                                                                                    | View basic information            | about your computer                                                                                                    |                                  |               |  |
| Device Manager                                                                                                    | Windows edition                   |                                                                                                    |                                  |               |  |
| Remote settings                                                                                                    | Windows Server 2016 Data          |                                                                                                    |                                  |               |  |
| Advanced system settings                                                                                                    | © 2016 Microsoft Corporat         | <b>Windows</b>                                                                                                    | Windows Server <sup>®</sup> 2016 |               |  |
|                                                                                                    | System                            |                                                                                                    |                                  |               |  |
|                                                                                                    | Processor:                        | Intel(R) Xeon(R) CPU E5-2673 v4 @ 2.30GHz 2.29 GHz                                                                                                    |                                  |               |  |
|                                                                                                    | Installed memory (RAM):           | 3.45 GB                                                                                                    |                                  |               |  |
|                                                                                                    | System type:                      | 64-bit Operating System, x64-based processor                                                                                                    |                                  |               |  |
|                                                                                                    | Pen and Touch:                    | No Pen or Touch Input is available for this Display                                                                                                    |                                  |               |  |
|                                                                                                    | Computer name, domain, and        | workgroup settings                                                                                                    |                                  |               |  |
|                                                                                                    | Computer name:                    |                                                                                                    | 😯 Change setting                 |               |  |
|                                                                                                    | Full computer name:               | winserver01                                                                                                    |                                  |               |  |
|                                                                                                    | Computer description:             |                                                                                                    |                                  |               |  |

After Deallocate:

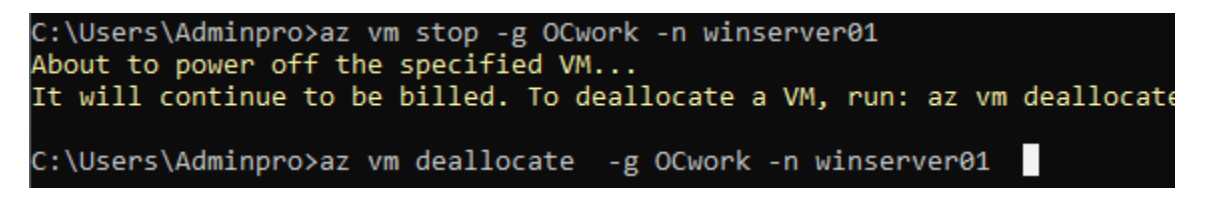

#### Virtual machines 🖈 … Default Directory (OCTonyNgooutlook.onmicrosoft.com)

+ Create < 
 2 Switch to classic 
 0 Reservations < 
 0 Manage view < 
 0 Refresh 
 1 Export to CSV 
 7 Open query 
 0 Assign tags 
 Start 
 restart 
 stop 
 1 Delet 
 Eservices < 
 PMaintenance <
 Filter for any field.
 Subscription equals all 
 Type equals all 
 Resource group equals all 
 Location equals all 
 the dation equals all 
 restart 
 No grouping 
 Type 
 the dation equals all 
 Type 
 the dation equals all 
 Type 
 the dation equals all 
 Type 
 the dation 
 Type 
 the dation 
 Type 
 the dation 
 Type 
 the dation 
 Type 
 the dation 
 Type 
 the dation 
 Type 
 the dation 
 Type 
 the dation 
 Type 
 the dation 
 Type 
 the dation 
 Type 
 the dation 
 Type 
 the dation 
 Type 
 the dation 
 Type 
 the dation 
 Type 
 the dation 
 Type 
 the dation 
 Type 
 the dation 
 Type 
 the dation 
 Type 
 the dation 
 Type 
 the dation 
 Type 
 the dation 
 Type 
 the dation 
 Type 
 the dation 
 Type 
 the dation 
 Type 
 the dation 
 Type 
 the dation 
 Type 
 the dation 
 Type 
 the dation 
 Type 
 the dation 
 Type 
 the dation 
 Type 
 the dation 
 Type 
 the dation 
 Type 
 the dation 
 Type 
 the dation 
 Type 
 the dation 
 Type 
 the dation 
 Type 
 the dation 
 Type 
 the dation 
 Type 
 the dation 
 Type 
 the dation 
 Type 
 the dation 
 Type 
 the dation 
 Type 
 the dation 
 Type 
 the dation 
 Type 
 the dation 
 Type 
 the dation 
 Type 
 the dation 
 Type 
 the dation 
 Type 
 the dation 
 Type 
 the dation 
 Type 
 the dation 
 Type 
 the dation 
 Type 
 the dation 
 Type 
 the dation 
 Type 
 the dation 
 Type 
 the datinte dation 
 Type 
 the dation 
 Type 
 the d